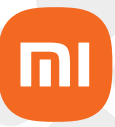

Manual do usuário

# Câmera de segurança Mi Home Security Camera 360° 1080p

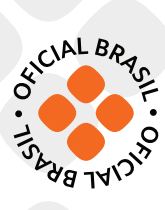

# Sumário:

| 01. | Visão geral do produto                                            | 3  |
|-----|-------------------------------------------------------------------|----|
| 02. | Instalação do Produto                                             | 3  |
| 03. | Montando a Mi Home Security Câmera na parede                      | 3  |
| 04. | Instruções do produto                                             | 5  |
| 05. | Indicador de luz                                                  | 5  |
| 06. | Instalando um cartão Micro SD                                     | 5  |
| 07. | Restaurar configurações de fábrica                                | 6  |
| 08. | Instalação do aplicativo Mi Home                                  | 6  |
| 09. | Precauções                                                        | 9  |
| 10. | Especificações                                                    | 9  |
| 11. | Monitoramento em tempo real                                       | 9  |
| 12. | Suporte Infravermelho e Intensificação de imagem de Visão Noturna | 10 |
| 13. | Reprodução                                                        | 11 |
| 14. | Monitoramento Automático                                          | 11 |
| 15. | Visualização Remota Compartilhada                                 | 12 |
| 16. | Descarte ecológico                                                | 13 |
| 17  | Canais de Atendimento                                             | 14 |

Obrigado por escolher a Xiaomi. Trabalhamos com inovação para tornar a tecnologia acessível a todos.

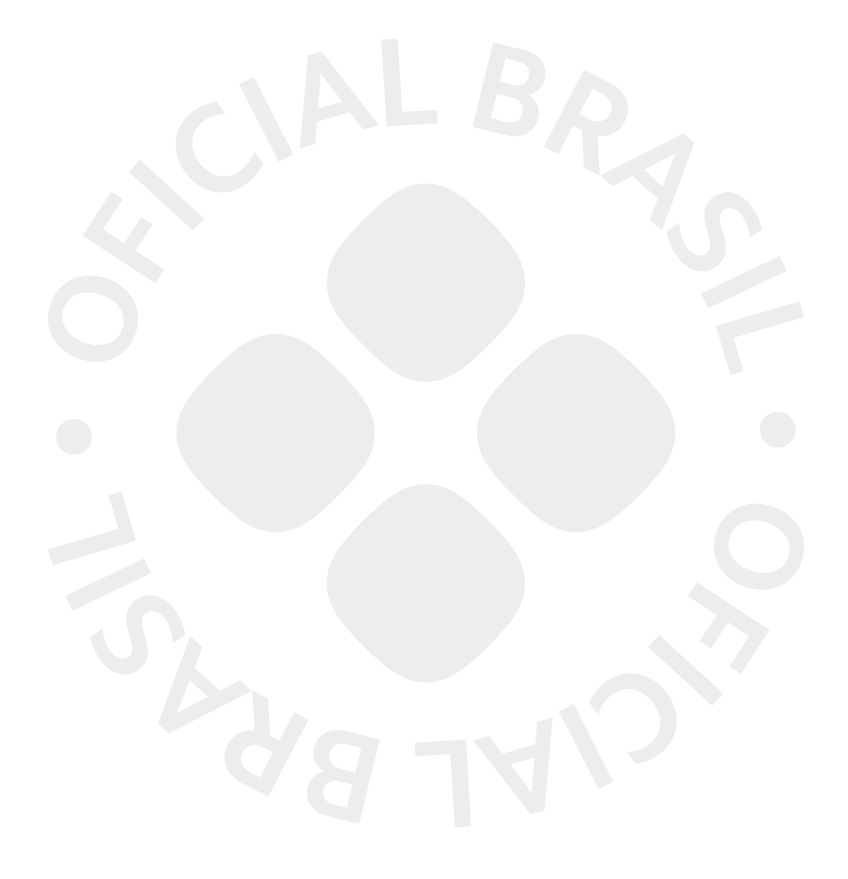

Leia este manual cuidadosamente antes de usar e guarde-o para futuras referências.

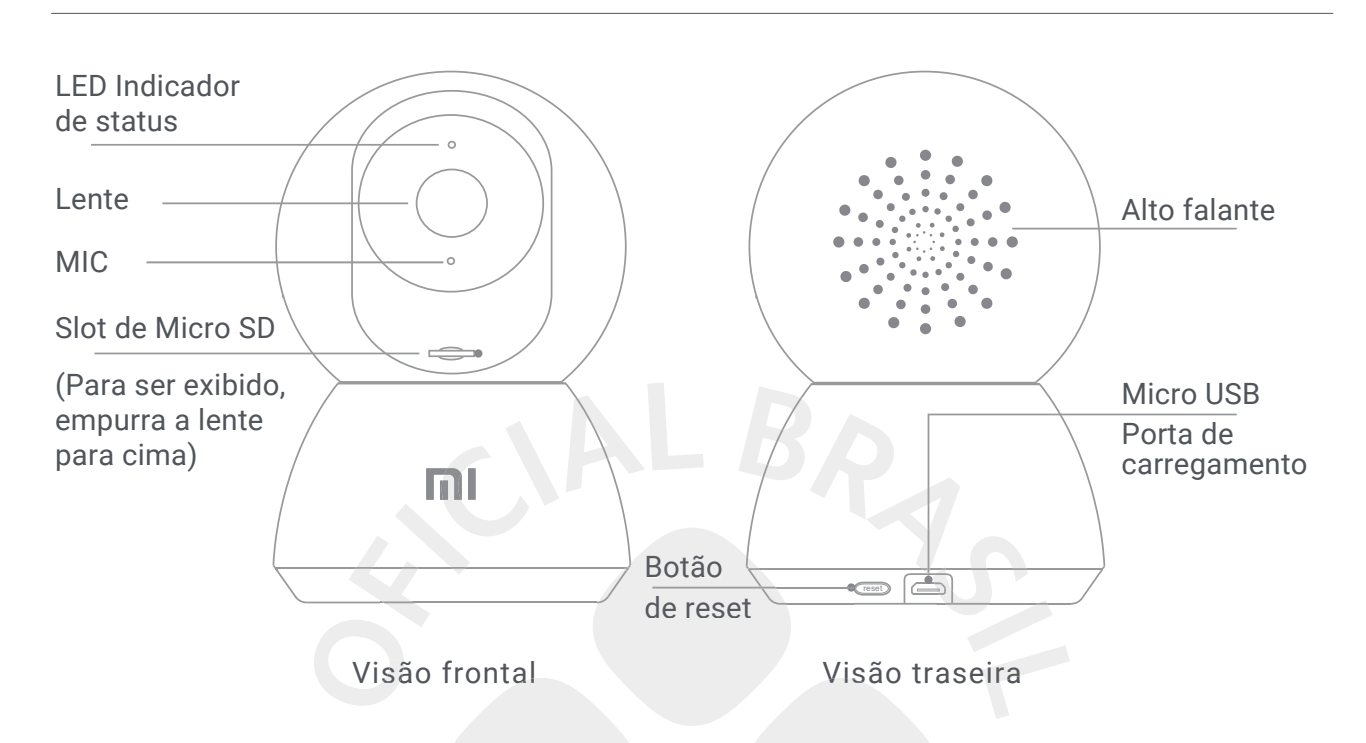

# 01 Visão geral do produto

Contém na embalagem: Câmera de segurança 360° 1080P, manual do usuário, pacote de acessórios para a montagem na parede.

#### 02 Instalação do Produto

A Câmera de segurança 360° 1080P, além da montagem na parede, pode ser colocada em inúmeras superfícies horizontais, tais como escrivaninhas, mesas e paredes.

#### 03 Montando a Mi Home Security Câmera na parede

1. Faça dois furos na parede, usando a base da câmera de segurança como modelo. É recomendado que você marque os locais dos orifícios com um lápis, antes de perfurar. O diâmetro de cada orifício é de aproximadamente 6 mm e a profundidade é de 25 mm.

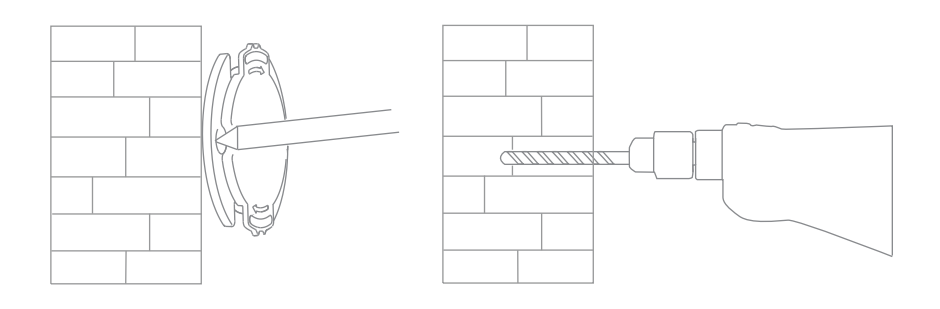

2. Insira duas buchas de 6 mm nos furos, utilize um martelo para deixá-las alinhada com a parede.

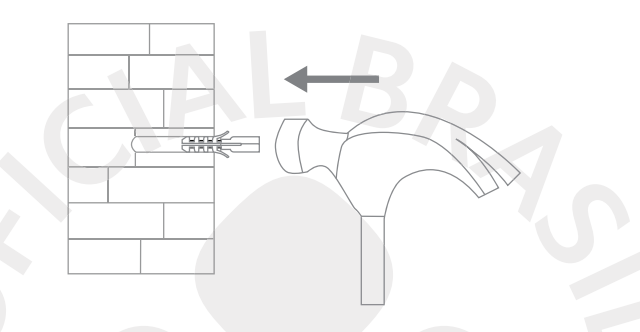

3. Alinhe os furos da base com os furos da parede, garanta que a orelha da base fique voltada para cima. Fixe a base com os parafusos.

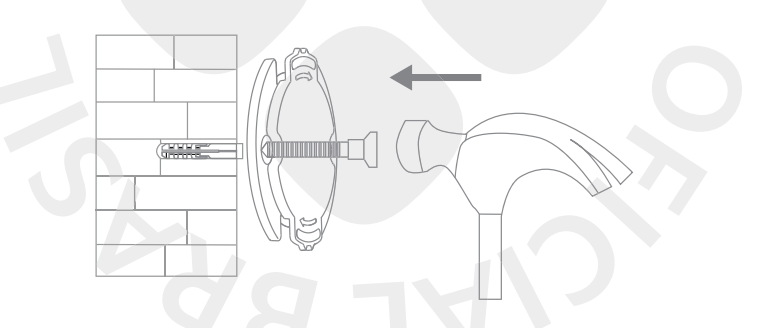

4. Encaixe a câmera na base cuidadosamente, gire-a para o lado para fixá-la na base.

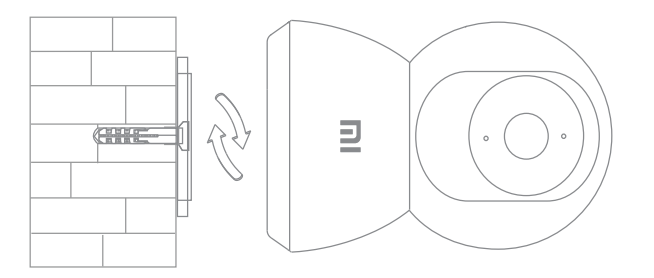

⚠ A parede deverá suportar pelo menos 3 vezes o peso do produto para garantir que a câmera estará bem fixa.

#### • Ligando o dispositivo

A Câmera de segurança será ativada automaticamente, uma vez que o cabo de força for inserido na entrada de carregamento Micro USB.

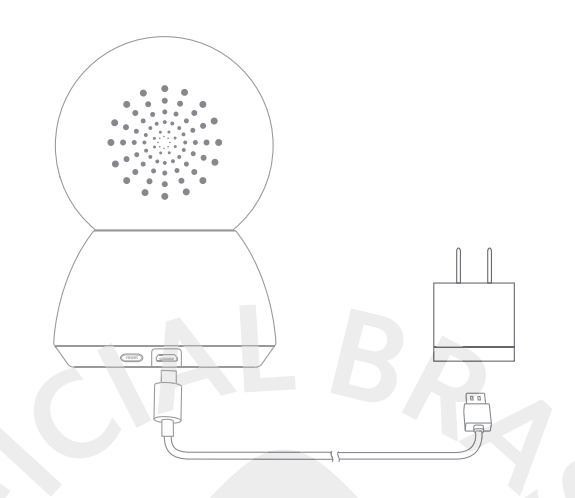

Se a luz indicadora estiver piscando na cor laranja, significa que o dispositivo está no modo de conexão. Se a luz amarela não aparecer, pressione e segure o botão de reset do dispositivo por 5 segundos aproximadamente até que a câmera entre no modo de conexão.

Uma vez que a Câmera de segurança estiver ligada, não tente gira-la a força. Caso esteja na posição incorreta, faça ajustes através do aplicativo.

### 05 Indicador de luz

- LED azul aceso: conectada/ status normal do dispositivo
- · LED azul piscando: erro de rede
- LED amarela piscando rapidamente: esperando conexão
- LED amarela piscando lentamente: sistema de atualização em progresso

#### 06 Instalando um cartão Micro SD

Garanta que a câmera de segurança esteja desligada e desconectada da fonte de energia. Ajuste a lente para cima até que o slot do Micro SD seja mostrado, depois, insira o Micro SD no slot (o lado com os contatos deve estar voltado para baixo). Nota: Desligue a fonte de energia da câmera de segurança antes de inserir ou remover o cartão Micro SD. Utilize um cartão Micro SD U1/Classe 10 fabricado por um fornecedor qualificado com capacidade de armazenamento de até 64GB.

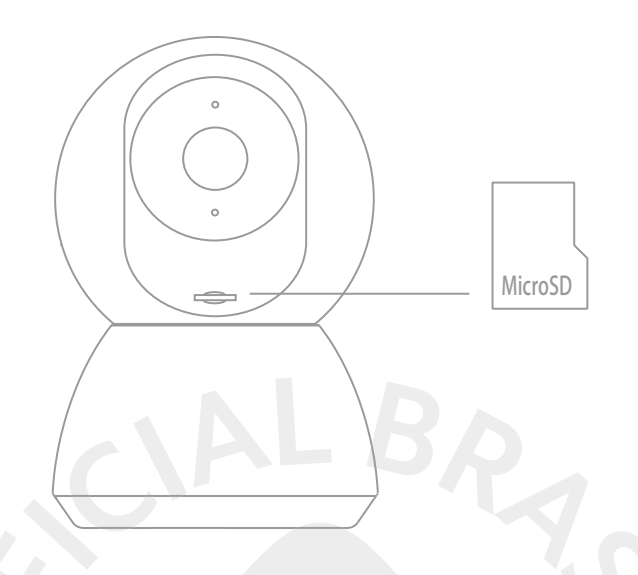

#### 07 Restaurar configurações de fábrica

Pressione e segure o botão de reset para restaurar as configurações do seu dispositivo. Os dados armazenados no cartão Micro SD não serão apagados.

#### 08 Instalação do aplicativo Mi Home

Controle seu dispositivo e interaja com outros dispositivos Smart Home através do aplicativo Mi Home.

a.Para instalar o aplicativo Mi Home, escaneie o QR Code abaixo ou vá até a App Store (iOS) ou Play Store (Android) e busque por Mi Home;

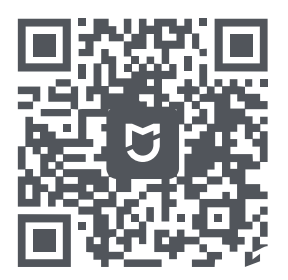

b.Conecte a Câmera na fonte e aguarde sua inicialização;

c.Em sua primeira inicialização, a Câmera não estará configurada em nenhuma rede WiFi, note que seu led permanecerá piscando na cor Amarela e soará um aviso "Waiting for Connection";

d.Resete a Câmera mantendo o botão reset pressionado por aproximadamente 3 segundos, até que o led pare de piscar, a Câmera fará uma varredura e estará pronta para ser configurada;

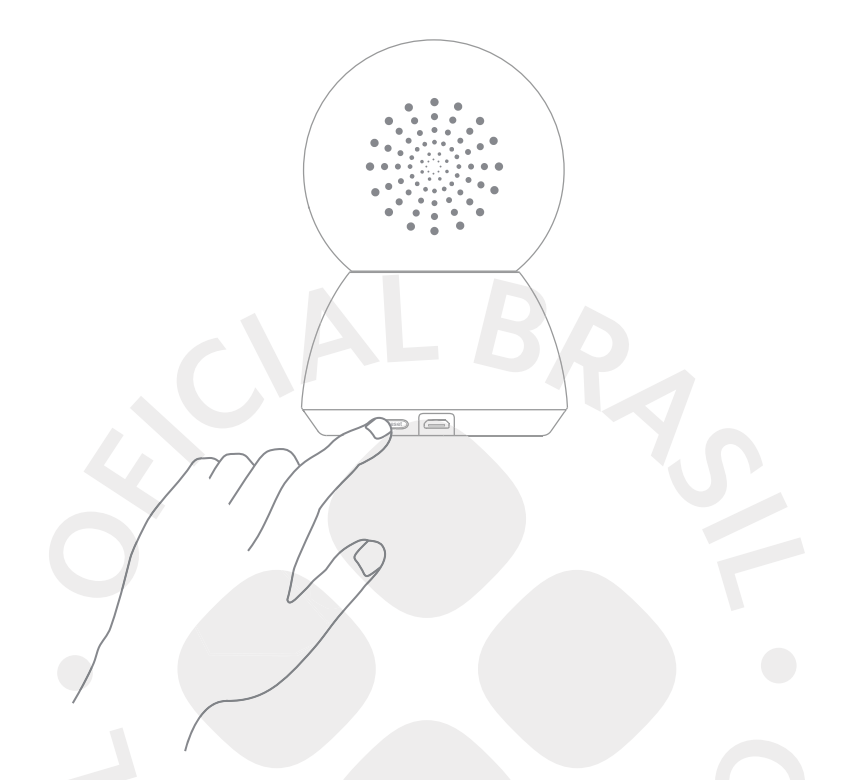

e.Após o reset, abra o aplicativo Mi Home, onde identificará automaticamente a Câmera.

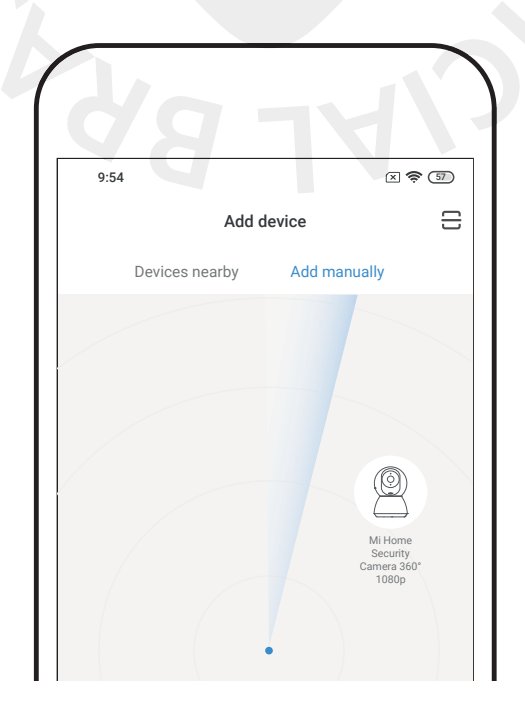

f.Caso não reconheça, toque no "+" no canto direito da tela, selecione a opção Add Manually, encontre e selecione a Câmera na categoria Camera (Mi Home Security Camera 360° 1080P);

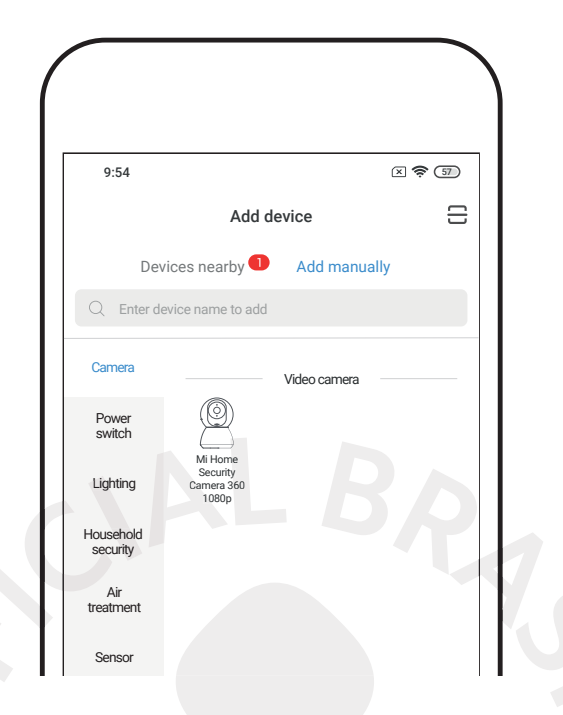

g.A próxima tela será um informativo de como resetar a Câmera. Basta apenas marcar a caixa de seleção e tocar em Next;

h.Selecione qual rede Wifi será utilizada, selecione-a e insira a senha desta rede, clique em Next;

i.Utilize a Câmera para escanear o QRCode exibido na tela do Smartphone. Mantenha uma distância aproximada de 15cm;

j.Quando emitir um alerta sonoro, toque em Next e aguarde o término da configuração;

k.Após a configuração, o Led permanecerá aceso na cor Azul;

I.Selecione onde a Câmera ficará em sua residência ou pule esta etapa tocando em Skip;

m.Defina o nome que a Câmera será exibido no aplicativo Mi Home e toque em Next;

n.Caso queira compartilhar toda a configuração acima com outro usuário, para que mais de uma pessoa monitore a Câmera, toque em Add e insira os dados da outra conta. Do contrário, toque em Let's get started;

o.Sua Câmera está configurada e pronta para ser monitorada;

p.Para monitorar, abra o aplicativo Mi Home e na tela principal, selecione My Devices e toque na Câmera para abrir suas configurações.

Nota: Devido as constantes melhorias sendo implementadas no servidor Brasil, em caso de instabilidade ao encontrar dispositivos, é recomendado o uso de outro servidor. Para isso, no aplicativo Mi Home, entre em configurações/região e altere para Singapure. A versão do Mi Home poderá ser atualizada sem aviso prévio. Siga as instruções baseadas na versão atual do aplicativo.

Garanta que seu Wi-Fi esteja disponível e conectado.

#### 09 Precauções

Este produto opera normalmente na faixa de temperatura entre 10 °C e 50 °C. Não o utilize em ambientes com temperaturas acima ou abaixo da faixa especificada.

• Esta câmera não é a prova d'água, não a utilize em ambientes úmidos.

• Para melhorar a performance da filmagem, não coloque a câmera de frente ou próxima a uma superfície reflexiva, como janelas de vidro, portas e paredes brancas, do contrário, as imagens aparecerão com brilho saturado em áreas próximas a câmera.

• Instale o produto próximo a áreas com boa recepção de sinal Wi-Fi. Mantenha a câmera de segurança longe de estruturas de metal, micro-ondas e outros lugares que podem interferir no sinal.

#### 10 Especificações

Modelo: MJSXJ02CM Comprimento focal: 2,8mm Peso líquido: 239g Memória expansível: MicroSD (até 64 GB) Codificação de vídeo: H.265 Dimensões do item: 118 x 78 x 78mm Temperatura de funcionamento: -10°C ~50°C Compatível com: Android 4.4, iOS 9.0 ou superior Conectividade sem fio: Wi-Fi IEEE 802.11 b/g/n 2.4 GHz Frequência: 2412-2472 MHz Max. Saída: 16dBm Ângulo da lente: 110° Resolução: 1080P Entrada de energia: 5VDC / 2A

#### 11 Monitoramento em tempo real

Inicie o aplicativo Mi Home e selecione a câmera. Uma interface de controle permitirá ajustes na nitidez da imagem, bem como alterações de ângulos de visualização verticais e horizontais do dispositivo. Os recursos adicionais, tais como a captação de tela ou comunicações remotas podem igualmente ser executados.

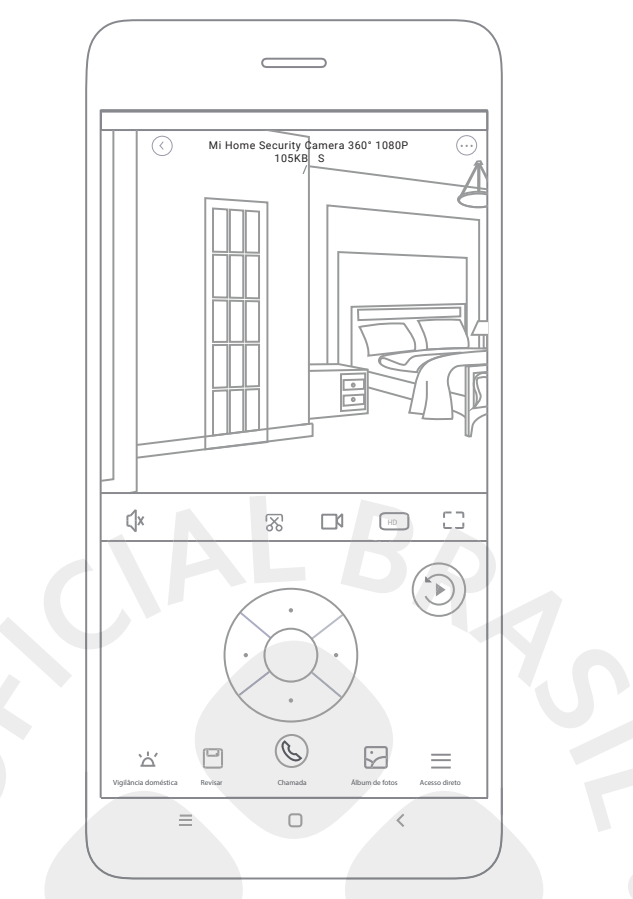

12 Suporte Infravermelho e Intensificação de imagem de Visão Noturna

Esta câmera possui infravermelhos sendo capaz de gravar até uma distância de 9 m e capturar imagens no escuro.

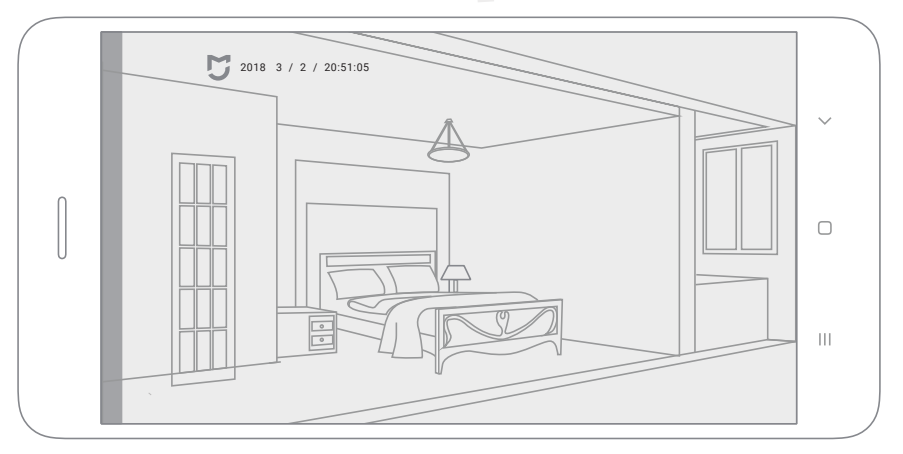

Modo Infravermelho de Visão Noturna

O recurso de reprodução do Mi Home Security, ficará disponível apenas após a instalação de um cartão microSD compatível. Uma vez que um cartão MicroSD for instalado e a câmera de segurança estiver ligada, os vídeos serão gravados automaticamente. Depois de entrar no recurso de reprodução da interface do usuário, basta deslizar a barra na linha do tempo para selecionar o período que deseja visualizar.

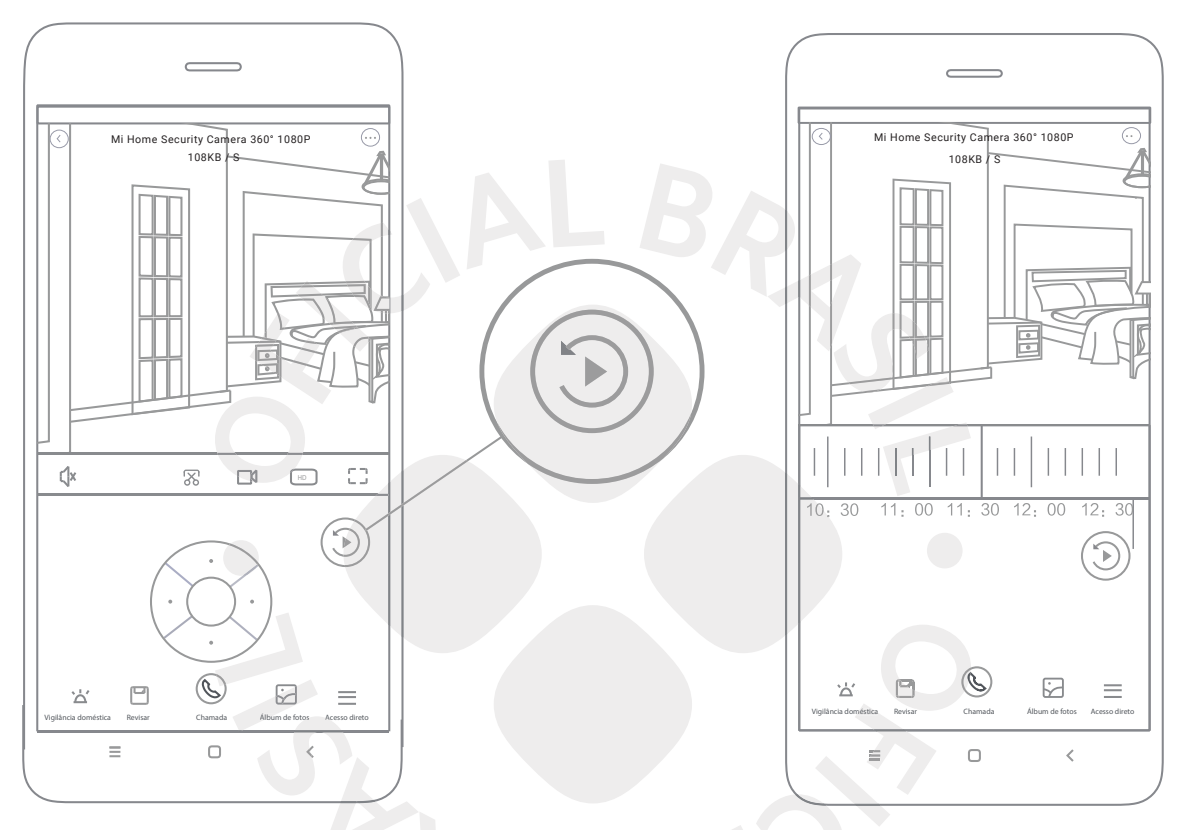

Nota: A versão do Mi Home poderá ser atualizada sem prévio aviso, siga as instruções baseadas na versão atual do aplicativo.

#### 14 Monitoramento Automático

• O monitoramento automático pode ser configurado através da interface do Mi Home Security Câmera 360° 1080P, no aplicativo Mi Home.

• Entre as opções disponíveis, estão 24 horas, monitoramento diurno e noturno. Você também pode criar sua própria agenda e configurar o ângulo da câmera como desejar.

• Este produto é capaz de detectar movimentos dentro de seu campo de visão. Uma vez que os movimentos são detectados, um vídeo é gravado e você recebe uma notificação.

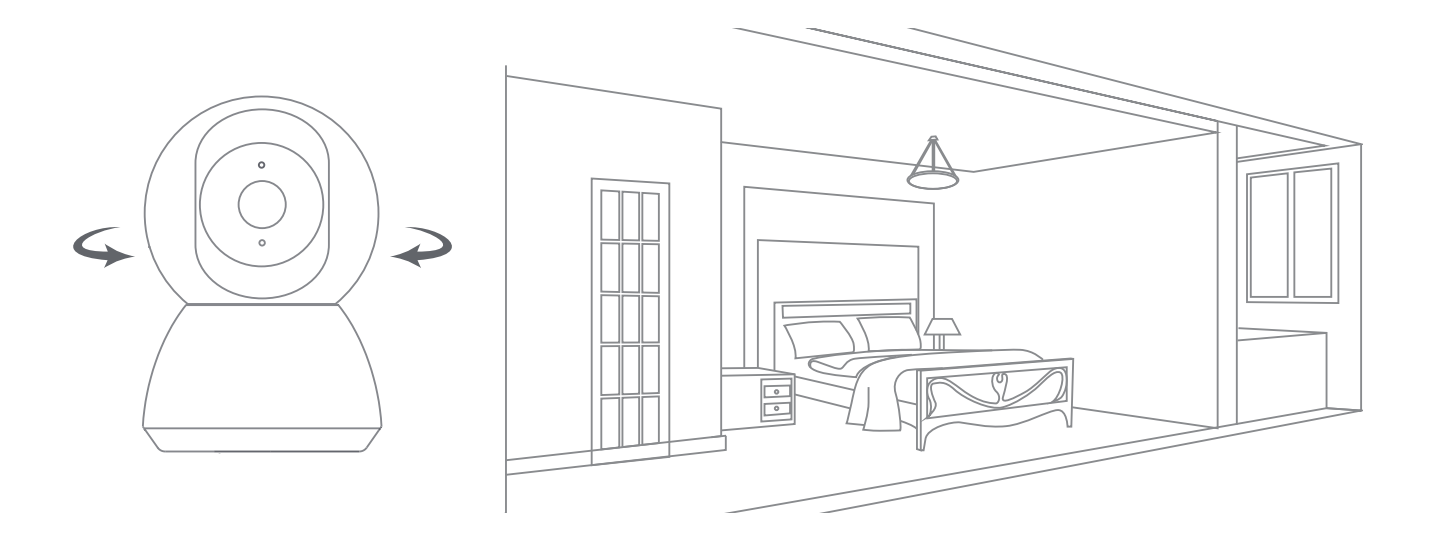

#### 15 Visualização Remota Compartilhada

Após a configuração da câmera, ela poderá ser compartilhada para visualização em qualquer smartphone que possua o aplicativo Mi Home com uma conta Xiaomi.

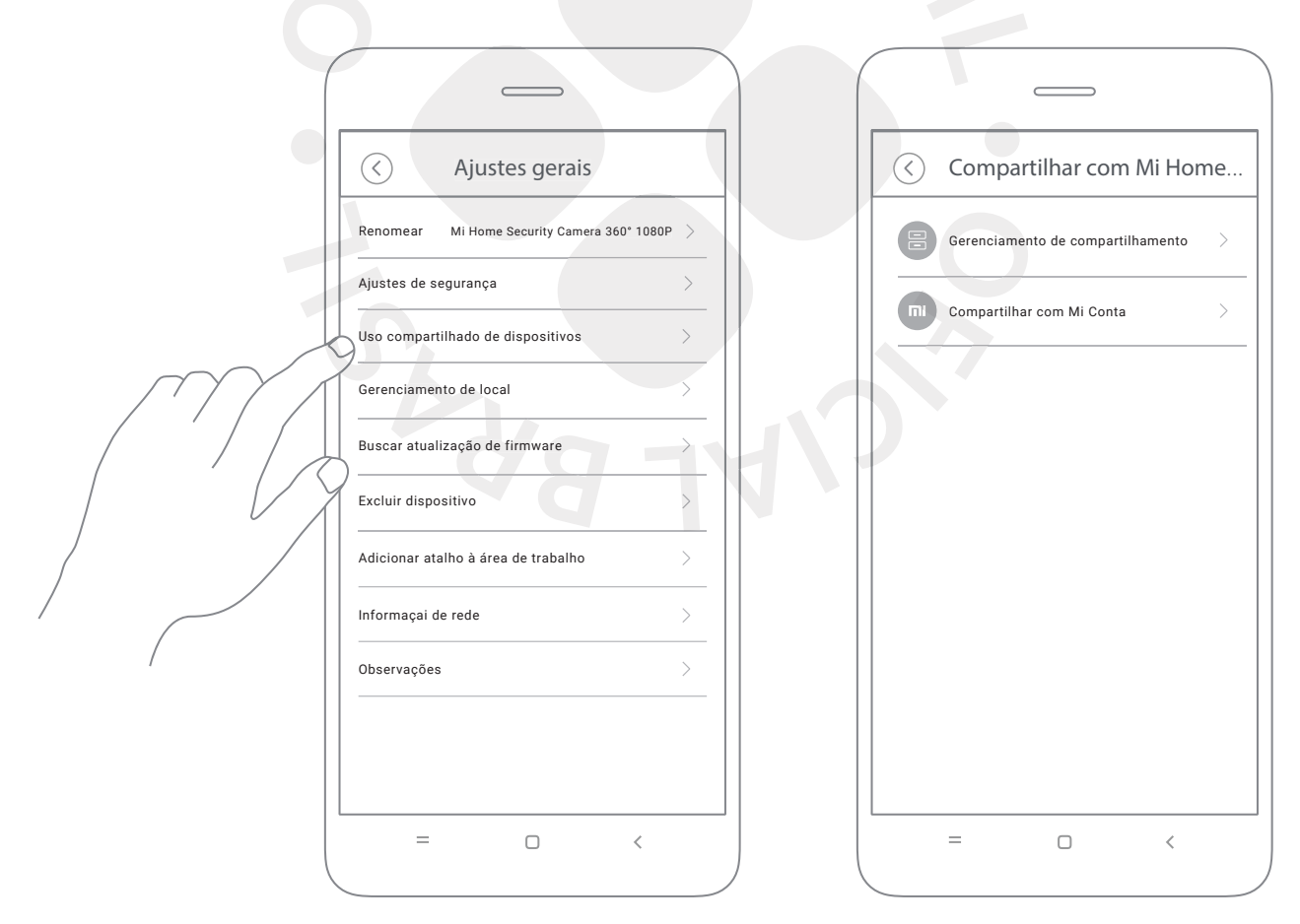

Nota: A versão do Mi Home poderá ser atualizada sem prévio aviso, siga as instruções baseadas na versão atual do aplicativo.

### 16 Descarte ecológico

O descarte de eletroeletrônicos, quando feito de forma incorreta, pode gerar consequências negativas ao meio ambiente. Os produtos Xiaomi distribuídos pela DL podem ser corretamente descartados pelo seu usuário. A DL, em parceria com a Green Electron, empresa gestora de logística reversa, cumpre com a Política Nacional de Resíduos Sólidos, preservando o planeta por meio do descarte ecologicamente correto dos produtos, pilhas e baterias portáteis. Seja parte deste movimento e contribua para o crescimento do consumo sustentável. Leve os seus produtos, pilhas ou baterias ao Ponto de Entrega Voluntária (PEV) mais próximo! Facilite a destinação final correta dos produtos para que sejam reciclados e inseridos novamente na cadeia produtiva.

•Dúvidas sobre o que pode ser descartado? Consulte a lista de produtos aqui: https://greeneletron.org.br/lista-completa

•Descubra qual é o PEV para descarte de eletroeletrônicos mais próximo de você:

greeneletron.org.br/localizador

•Vai descartar pilhas e baterias portáteis? Descubra qual é o PEV mais próximo de você:

sistema.gmclog.com.br/info/green?page=2

# 17 Canais de Atendimento

Para que seu atendimento seja ágil, tenha sempre em mãos o número de série e/ou IMEI do seu produto; a nota fiscal de compra; número do CPF do titular da nota fiscal e endereço completo. A DL oferece vários canais de atendimento para atender com comodidade seu consumidor.

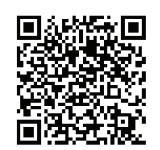

Fale conosco pelo WhatsApp adicionando nosso número 0800 031 4201 ou acessando o QR Code ao lado. Se preferir, nos ligue neste mesmo número. ⊕ www.dl.com.br

Av. Embaixador Bilac Pinto 1005 - Colina das Palmeiras, Santa Rita do Sapucaí - MG. CEP 37538-900

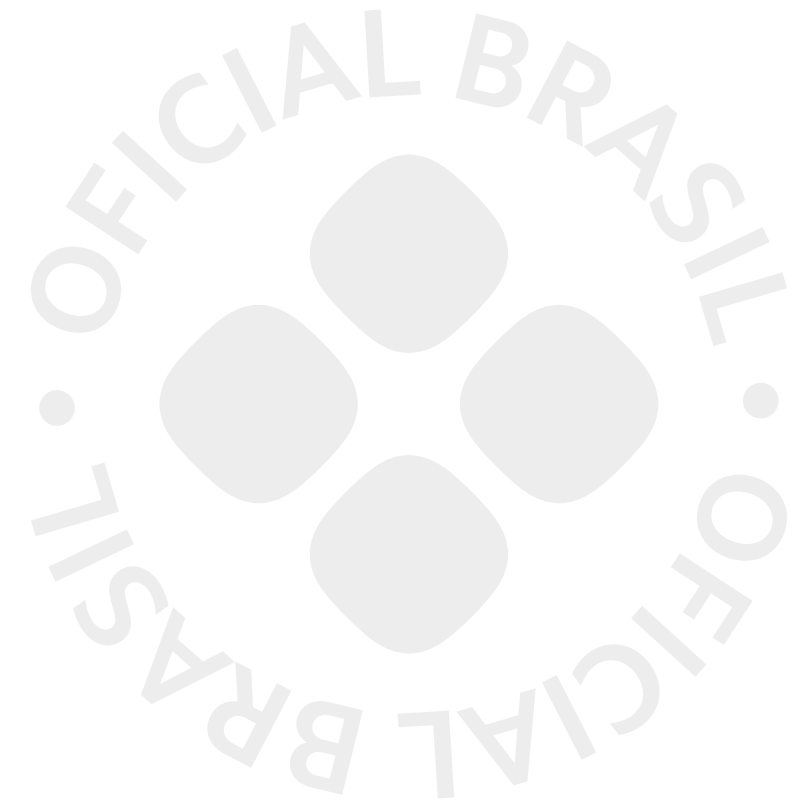

Para promover a proteção do meio ambiente, a Xiaomi evita o excesso de embalagens.

Imagens meramente ilustrativas. Especificações sujeitas a alterações sem aviso prévio.

Imagens meramente ilustrativas. Manual escrito por DL. Manual sujeito a alterações sem aviso prévio. Para conferir a versão atualizada, faça contato com nossos canais de atendimento.